## **Transmit Measurements for Unmanned Inspection Equipment**

## 1) Introduction

- a. Hunter customers may want to integrate data from their Hunter unmanned inspection equipment into their internal software applications
- b. Hunter unmanned inspection equipment can output data to a local or networked folder using the "Transmit Measurements" feature
- c. The "Transmit Measurements" feature is most appropriate for all "in-house" customer who own the workshop, equipment and software at one location such as an OEM.
- d. The Hunter data output is available in standardized XML format
- e. The XML file name includes the date, time, VIN, and vehicle specification description
- f. Data integrators are entirely responsible for storing, parsing, and ingesting the Hunter data output
- g. WinAlign 16.0 or newer software is required for unmanned inspection equipment
- h. Contact Hunter to request XML Measurement Overview
- 2) Setup Steps
  - a. Complete installation of unmanned inspection equipment and ensure fully working order
  - b. Go to WinAlign Setup > Service Programs
  - c. Scroll down to the Transmit Measurements section shown below

|                                                                                                    | Transmit Measuren                  | nents to a file.                 |                       |
|----------------------------------------------------------------------------------------------------|------------------------------------|----------------------------------|-----------------------|
| Select whether measurem measurem                                                                                                    | ents will be transmitted to the se | erial port or to a file when you | press SHIFT-F1 on the |
| Transmit Measurements<br>Transmit Measurements Destination                                                                                                    |                                    |                                  |                       |
| Automatically Transmit Measurements<br>Nork Management                                                                                                    |                                    |                                  |                       |
| Work Order Format                                                                                                    |                                    |                                  |                       |
| Logon: Enable/Disable                                                                                                    |                                    |                                  |                       |
| Fread Depth                                                                                                    |                                    |                                  |                       |
| Marginal Tread Depth Specification                                                                                                    |                                    |                                  |                       |
| "New Tire" Tread Depth Specification                                                                                                    |                                    |                                  |                       |
|                                                                                                    |                                    |                                  |                       |
| Irregular Tire Wear Difference                                                                                                    |                                    |                                  |                       |
| Irregular Tire Wear Difference<br>Over or Under Inflation Tire Wear Difference                                                                                                    |                                    |                                  |                       |
| Irregular Tire Wear Difference<br>Over or Under Inflation Tire Wear Difference<br>Update Quick Tread® Tread Depth Software<br>Quick Tread® Tread Depth Sensor Identification                                                                                                    |                                    |                                  |                       |
| Irregular Tire Wear Difference<br>Over or Under Inflation Tire Wear Difference<br>Update Quick Tread® Tread Depth Software<br>Quick Tread® Tread Depth Sensor Identification<br>Tread Depth Sensor Clearing Interval                                                                                                    |                                    |                                  |                       |
| Irregular Tire Wear Difference<br>Over or Under Inflation Tire Wear Difference<br>Update Quick Tread® Tread Depth Software<br>Quick Tread® Tread Depth Sensor Identification<br>Tread Depth Sensor Cleaning Interval<br>Air Knife Settings                                                                                                    |                                    |                                  |                       |
| Irregular Tire Wear Difference<br>Over or Under Inflation Tire Wear Difference<br>Update Quick Tread) Tread Depth Software<br>Quick Tread) Tread Depth Sonoor Identification<br>Tread Depth Sensor Clearing Interval<br>Air Knife Sattinga<br>Display available Quick Tread® Measurements<br>Show Tire immas Wilk Tread® Measurements                                                                                                    |                                    |                                  |                       |
| Irregular Tim Wear Difference<br>Over or Under Indison Time Wear Difference<br>Update Quick Tread Drend Sonton Cleanthaton<br>Quick Tread Drend Sonton Cleanthaton<br>Quick Tread Drend Sonton Cleanthaton<br>Air Kolle Sentings<br>Display available Quick Tread Depth Data is collected<br>Quick Tread Bioxing Tipe                                                                                                    |                                    |                                  |                       |
| Irregular Tire Wear Difference<br>Over or Under Instan Tire Wear Difference<br>Update Quick Tread® Tread® Depth Software<br>Quick Tread® Tread® Depth Software<br>Quick Tread® Tread® Depth Software<br>Air Knife Saftrigs Tread® Measurements<br>Display available Quick Tread® Measurements<br>Show Tire Images While Tread Depth Data is collected<br>Quick Tread® Mounting Type<br>Drive Over Tread® Depth Promy Text                                                                                                    |                                    |                                  |                       |
| Irregular Tire Was Difference<br>Over of Uder Instan Tire Near Difference<br>Update Quick Tread® Tiread Depth Software<br>Tread Daph Sares Clearing Instruet<br>Air Knife Sattings<br>Dipshay available Quick Tread Differences<br>Show Tire Images While Tread Depth Data is collected<br>Quick Tread Near Theory Text<br>Derve Over Tread Depth Prompt Text                                                                                                    | ert natch.                         |                                  |                       |
| Impulse The Was Offlerence<br>Oren of Under Inflorm Test Ben Offlerence<br>Oren of Under Inflorm Test Ben Offlerence<br>Out-Charado Thesa Depth Sensor Identification<br>Testad Depth Sensor Clearing Interval<br><i>Ari</i> (onle Sensing<br>Depth Sensing)<br>Depth Testad Depth Destar Testad Depth Desta<br>Note Net Testad Depth Prompt Test<br>Depth Testad Depth Prompt Test<br>Depth Over Testad Depth Prompt Test<br>Carach Lances Resulting Type                                                                                                    | of sale).                          |                                  |                       |
| Introduct The Wass Officences<br>Upder Culus: Thereal Presh Scheme<br>Culus: Thereal Presh Scheme Construction<br>Thereal Presh Scheme Construction<br>Thereal Presh Scheme Construction<br>Display switchish Culus: Thread Presh Scheme<br>Display switchish Culus: Thread Presh Scheme<br>Thereal Presh Scheme Construction<br>Thereal Presh Scheme Construction<br>Thereal Presh Scheme Construction<br>Display Scheme Construction<br>Display Scheme Construction<br>D | elect an item to configure, then p | press "Set Up Selected Item"     |                       |
| Interplate The Ware Differences<br>Update duck Theory Theory Department<br>of the Construction of the Department<br>of the Construction of the Department<br>of the Department of the Department<br>of the Department of the Department of the Department<br>of the Department of the Department of the Department<br>of the Department of the Department of the Department of the Department<br>of the Department of the Department of the Depa                                                                                                    | elect an item to configure, then p | press "Set Up Selected Item".    | _                     |
| Impulse The Was Offenence<br>Upple Culor Theory Theor Depth Share<br>Out Theory Theory of the Depth Share<br>Out Theory Theory of Theory<br>Theory of the Character Share<br>Depth scalable Character Share<br>Depth scalable Character Sha                | elect an item to configure, then p | press "Set Up Selected Item".    | _                     |

d. Select Transmit measurements to a file

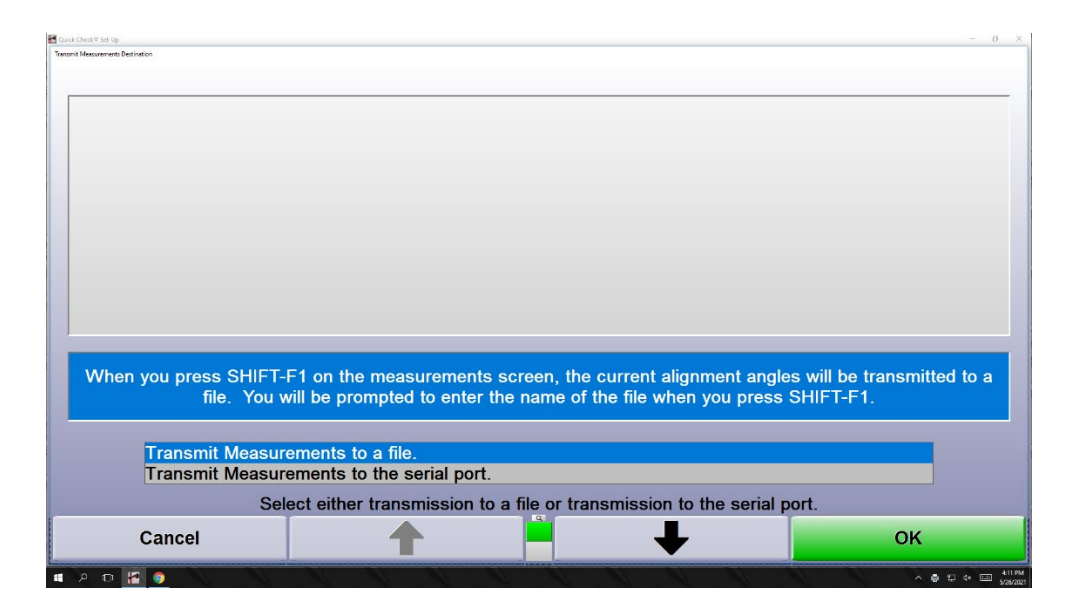

e. Select "Transmit Measurements Format" as "XML Format"

| feasurements Format                                                                                                    |                                                                                                    |                                                                                                    |                                                                                                    |                                                                                                    |
|----------------------------------------------------------------------------------------------------|----------------------------------------------------------------------------------------------------|----------------------------------------------------------------------------------------------------|----------------------------------------------------------------------------------------------------|----------------------------------------------------------------------------------------------------|
|                                                                                                    |                                                                                                    |                                                                                                    |                                                                                                    |                                                                                                    |
| NUPMENT TYPE-"WHEEL, ALONMENT">"TTT<br>IEOT"FINAL MEASUREMENT" AKLE+">"TTT<br>IUL""">"DO IOT"<br>IUL"""DO IOT"<br>IEOT"TO IOT" IOOT"IET">"TTTLE+ANLE UNT""<br>ATTTLE+ANLUE UNT"" deg" LONLIM:="A.IP" I | 15H1 Migment system: TTLEMANUFACTURER-Mont<br>S-Mark Algometric Int TTLEMANUFACTURER-Mont<br>Conder: Loc-Mark Int TLE-Mark Condensem<br>TLErouter Unit ** seg. LOWARM** 3 th HORILIN **<br>Gold Lite *: 10* HORILIN ** 3 th HORILIN **<br>Gold Lite *: 10* HORILIN ** 3 th HORILIN ** | NY/MANUFACTURER>-NOOEL-\$11-(MODE<br>BBER'LOC-'LEFT>-TTLE-Left Camber(-<br>E>-VALUE UNTT*Geg'LOWUNT*3-37 High<br>(*) NOMINAL*03 (*) NOMINALDE>+40.0<br>(*) NOMINAL*03 (*) NOMINALDE>+40.0<br>(*) RESULT*3>0.16-(VALUE>-AMEAS> | L-«VERSION»DSP sensors«VERSION<br>TITLE»-VALUE UNIT="deg" LOWLIM1<br>HLIM1="1.3" NOMINAL="0.8" NOMINAL<br>10" RESULT="3">>0.16«IVALUE> <td>N-REQUERINGIT-VIREAGED-VICETION<br/>~4.3 FIRMLMINFT: T-MOMINALOUSP-VIC<br/>FIDE-VILSIT RESULT=VICENALOUSP-VICENES<br/>S-VIREAS OBJECT=TOE LOC-RIGHT&gt;VITLE-Right</td> | N-REQUERINGIT-VIREAGED-VICETION<br>~4.3 FIRMLMINFT: T-MOMINALOUSP-VIC<br>FIDE-VILSIT RESULT=VICENALOUSP-VICENES<br>S-VIREAS OBJECT=TOE LOC-RIGHT>VITLE-Right |
|                                                                                                    | Transmit the meas                                                                                                    | surements to a file o                                                                                                    | containing XML.                                                                                                    |                                                                                                    |
| Selected Meas                                                                                                    | surements Transmitted W                                                                                                    | /ith Status                                                                                                    |                                                                                                    | ^                                                                                                    |
| Partial Measur                                                                                                    | rements C111 Audit Form                                                                                                    | at A                                                                                                    |                                                                                                    |                                                                                                    |
| Partial Measur                                                                                                    | rements C111 Audit Form                                                                                                    | at B                                                                                                    |                                                                                                    |                                                                                                    |
| XML Format                                                                                                    |                                                                                                    |                                                                                                    |                                                                                                    | <u></u>                                                                                                    |
|                                                                                                    | Select the format                                                                                                    | used to transmit m                                                                                                    | ieasurements.                                                                                                    |                                                                                                    |
|                                                                                                    |                                                                                                    |                                                                                                    |                                                                                                    | OK                                                                                                    |
| Cancel                                                                                                    | -                                                                                                    |                                                                                                    |                                                                                                    | UN                                                                                                    |

- f. Configure "Automatically Transmit Measurements" in the following order:
  - i. Check "select new file on every transmission"
  - ii. "Select Directory" for the desired local or network folder destination
  - iii. Check "After Save Before Measurements Step"
  - iv. Select OK to save

| Select th<br>transmitt<br>to the file | e steps after which W<br>ed in the format selec<br>specified below. | /inAlign will always transmit measurements<br>ted in the "Transmit Measurements Forma | <ul> <li>The measurements will be<br/>t" setup question and will be sent</li> </ul> |
|---------------------------------------|---------------------------------------------------------------------|---------------------------------------------------------------------------------------|-------------------------------------------------------------------------------------|
|                                       | After Compensation                                                  | Step                                                                                  |                                                                                     |
| ×                                     | After Save Before N                                                 | leasurements Step                                                                     |                                                                                     |
|                                       | After Print Step                                                    |                                                                                       |                                                                                     |
|                                       | After Save Work Or                                                  | der Step                                                                              |                                                                                     |
| ×                                     | Create a new file or                                                | every transmission.                                                                   |                                                                                     |
| Se                                    | lect the directory whe                                              | re transmit measurement files will be save                                            | d.                                                                                  |
|                                       | Select Directory                                                    | Z:\Network\QCDFiles                                                                   |                                                                                     |

- g. Perform unmanned vehicle inspection
- h. Verify the Hunter XML file is present in specified file directory
- 3) Example Data See Transmit Measurements XML Full Mapping for details on setting up a database

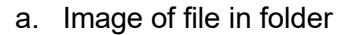

| File Home Share View                                    |                                                                                                    |                   |              |       |  |  |  |
|---------------------------------------------------------|----------------------------------------------------------------------------------------------------|-------------------|--------------|-------|--|--|--|
| ← → < ↑ 📴 > This PC → Documents → Transmit Measurements |                                                                                                    |                   |              |       |  |  |  |
| 🗸 🧚 Quick access                                        | Name                                                                                                    | Date modified     | Туре         | Size  |  |  |  |
| Desktop 📌                                               | 💼 2021-05-28_16-49-44_WBAVC93577K031752_BMW - 3 Series - E90-E91 (2007) - All Models with All Wheel Drive (Allrad) - 2006-081.XML | 5/28/2021 4:49 PM | XML Document | 12 KB |  |  |  |
| 🕹 Downloads 🛛 🖈                                         |                                                                                                    |                   |              |       |  |  |  |
| 🔮 Documents 🛛 🖈                                         |                                                                                                    |                   |              |       |  |  |  |

b. Snapshot of XML file in Microsoft Visual Studio

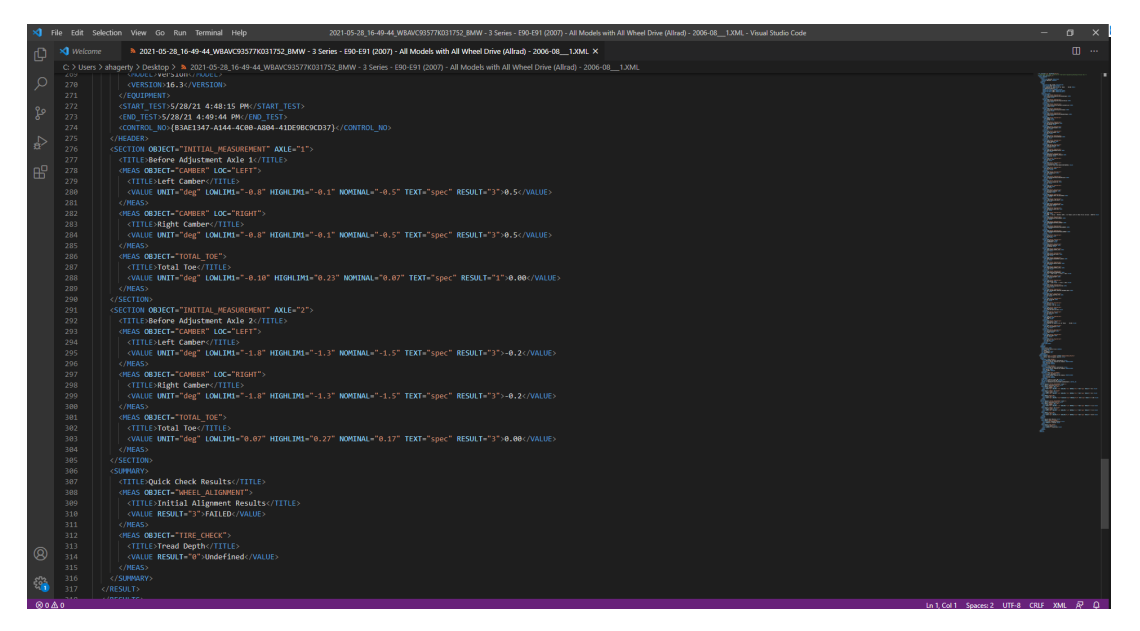